## Plačani plačilni nalogi - arhiv

Zadnja sprememba 31/08/2023 2:35 pm CEST

**Plačilne naloge**, ki jih izvozimo v datoteko za prenos v spletno banko, program samodejno premakne v status **Plačani.** 

V statusu **Plačani** je datum kdaj smo pripravili datoteko za uvoz v banko. To ne pomeni, da je bil plačilni nalog dejansko plačan ali knjižen.

## Ponovno med neplačane

Če želimo plačilni nalog **ponovno urejati**, ga moramo vrniti na osnovno preglednico plačilnih nalogov.

- 1 V meniju Banka > Plačilni nalogi,
- 2 Izberemo Premakni med neplačane,

3 kliknemo Naprej in dodamo kljukico pred naloge, ki jih bomo povrnili v

urejanje in

4 nadaljujemo na naslednji korak s klikom na Naprej,

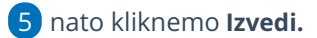

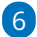

Program vpraša. "Izvedle se bodo izbrane aktivnosti. Želite nadaljevati?

 Če tega opozorila ne želimo več prikazovati, dodamo kljukico: Ne opozarjaj več.

7 Izberemo V redu.

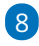

Plačilni nalogi

Program vrne izbrane plačilne naloge na osnovno preglednico neplačanih nalogov, kjer jih lahko urejamo, kopiramo, izvozimo v spletno banko ali natisnemo.

| X Zapri Izvoz v banko | Tiskanji | e Združevanje Br       | risanje Obveznosti do | delavcev  | Premakni med ne | plačane  | e Tiski   | anje sezna | ama         |             |                         |               |
|-----------------------|----------|------------------------|-----------------------|-----------|-----------------|----------|-----------|------------|-------------|-------------|-------------------------|---------------|
| + Nov Najdi Q         |          |                        |                       |           |                 |          |           |            |             |             |                         |               |
| Naziv prejemnika:     |          |                        | Namen / Koda:         |           |                 | /        |           |            | Račun nal   | ogodajalca: |                         | ~             |
| Referenca prejemnika: |          |                        | Znesek:               |           |                 | ] - [    |           |            | Modul:      |             |                         | ~             |
| Račun prejemnika:     |          |                        | Poslano v plačilo:    |           | 2               | ] - [    |           | 2          | Dokumen     | t:          |                         | ~             |
| Opombe:               |          |                        | Datum zapadlosti:     |           | 8               | ] - [    |           |            | Status:     |             | Plačani ali niso z      | a plačilo 😠 🗸 |
| Izbrani nalogi        |          |                        |                       |           |                 |          |           |            |             |             |                         |               |
|                       |          |                        |                       |           |                 |          | 1         |            |             |             |                         |               |
| ↑↓ Zne                | sek      | Namen plačila          |                       | Prejemnik | Zapadlost F     | oslano v | plačilo † | Račun na   | logodajalca |             | Referenca nalogodajalca | Koda namena   |
| 200.00 5              | UR 🗸     | Plačilo računa: 2022-2 | 4                     | A stranka | 28.5.2022 2     | 0.5.2022 | 2         | SI56       |             | (ABANSI2X)  | 5100 202224             | SUPP          |